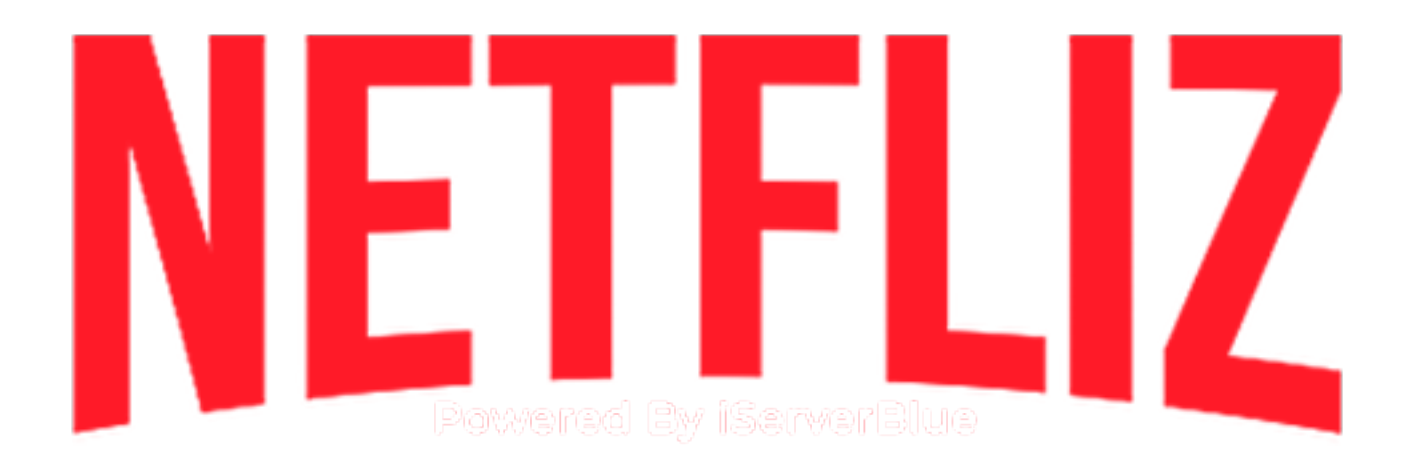

## INGRESAMOS A LA TIENDA DE APPS DE NUESTRA TV

Al ingresar en el buscador colocamos el nombre de la app: IPTV Smarters Pro

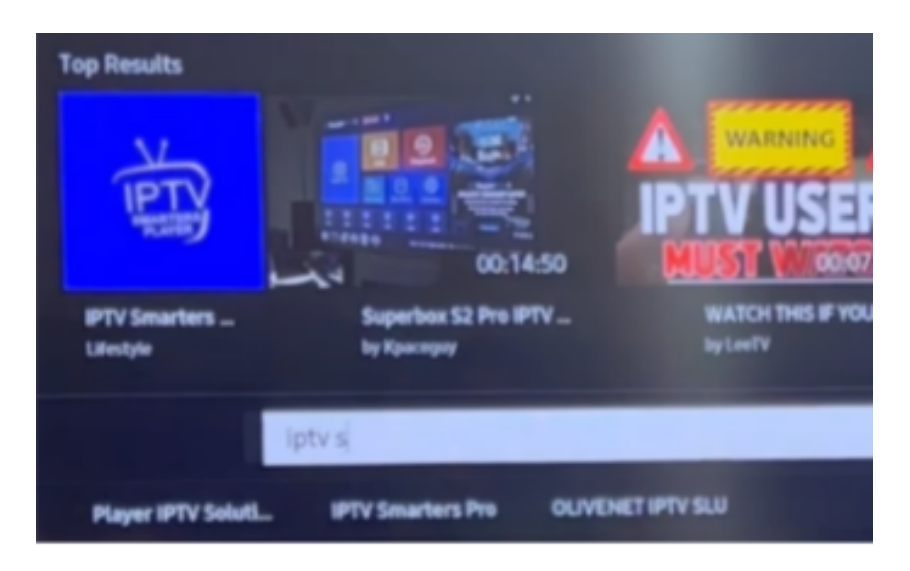

Damos clic en la app y posteriormente en **Instalar** 

Una vez instalada, abrimos la app y nos mandará a esta pantalla de inicio, aqui colocaremos los datos de **Inicio de Sesion**, estos datos te los proporciona tu **Proveedor** 

## Primer Apartado: Colocar cualquier nombre

Segundo apartado: Nombre de Usuario (El que te proporcionen)

Tercer Apartado: Contraseña (La que te proporcionen)

Cuarto Apartado: URL o Portal de Acceso http://alfatv.lat:2082

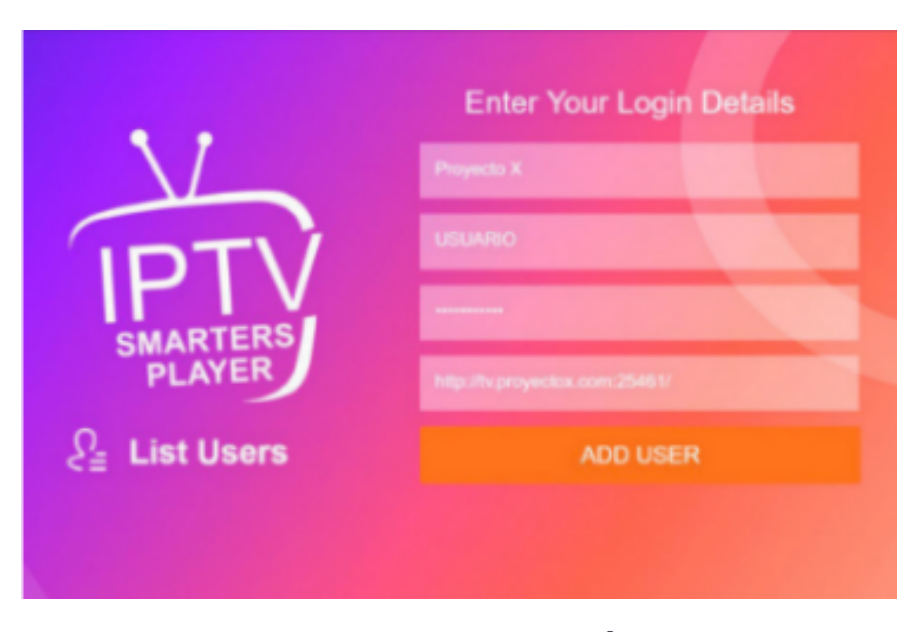

## NOTA: COLOQUE LOS DATOS TAL CUAL SE LOS ENVÍE SU PROVEEDOR, VERIFICAR LA ESCRITURA CORRECTA DE ESTOS MISMOS YA QUE SI UN DATO ESTA MAL NO DARÁ ACCESO

Una vez colocados los datos, dar clic en Add User

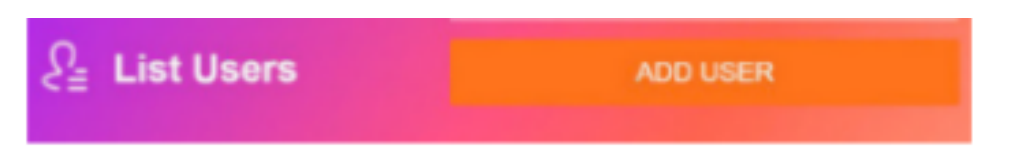

Si colocaste los datos de forma correcta, te dará el acceso y te mostrará el **Menú Principal de la App** 

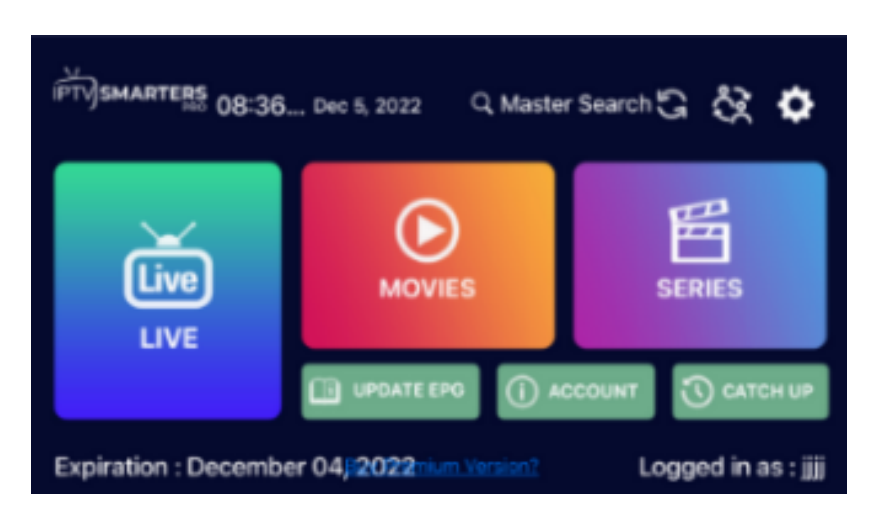

## PARA CAMBIAR EL IDIOMA DE UNA PELICULA O SERIE:

Al estar reproduciendo una **Pelicula** o **Serie**, dirigirse a la esquina derecha y dar clic en el **Engrane**, mostrará las siguientes opciones y ahi se puede seleccionar el Idioma de preferencia

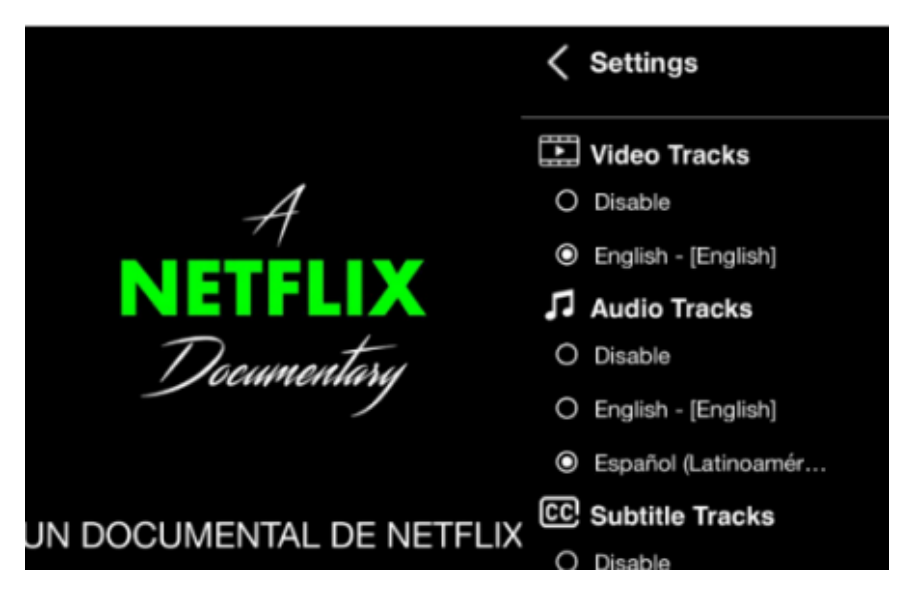

NOTA: DEPENDIENDO DE LA VERSION QUE SE TE INSTALE EN TU TV, A ALGUNOS LES APARECE EL ENGRANE, A OTROS NO, SI EN TU CASO NO APARECE PRUEBA CON LOS DISTINTOS BOTONES DE TU CONTROL HASTA QUE SE TE ABRAN LAS OPCIONES, YA QUE NO HAY BOTÓN ESPECÍFICO, LOS BOTONES CAMBIAN DEPENDIENDO EL MODELO DE TU TV

CUALQUIER DUDA O DIFICULTAD AL PROBLEMA DE LA INSTALACIÓN, FAVOR DE COMUNICARSE CON SU PROVEEDOR PARA QUE LE BRINDE EL APOYO CORRESPONDIENTE